## 注文照会・注文の訂正、取消

当日中の注文に関しての照会、また未約定の注文については訂正・取消が行えます。

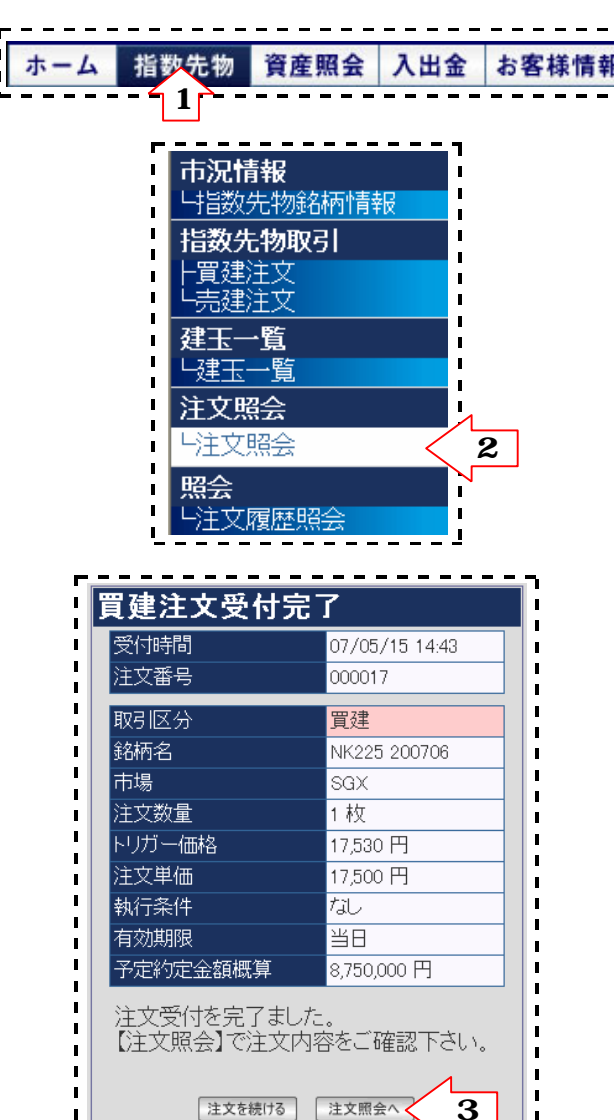

1.まず、上部メニュー「指数先物」をクリックします。「指数先物」メニューの中の、他の項目を すでに表示している場合はクリックの必要はありません。

2.次に、左の項目「注文照会」をクリックすることで注文照会画面に変遷することができます。

## 3.また、「注文完了画面」から変遷することもできます。

【ポイント】 注文照会は、当社営業日(=SGXでNikkei225先物の立会あり)の 16:20から翌営業日15:30(ともに日本時間)までの注文について 照会できる画面です。

1営業日経過すると、それまでの内容は注文照会の表示から消えて しまいますので、過去の取引を照会したい場合は注文履歴照会画面 をご利用ください。

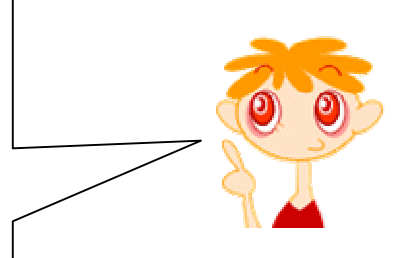

注文履歴照会画面について詳しくは、操作マニュアル『注文履歴紹介』をご覧ください。

## 注文照会画面には、次のような情報が表示されています。

| 1 注文                | と照会<br>(a)             | b        | e            | ) (f)          | g            | h          | (i)          | j            | k     |                     | (m)<br>更新 |
|---------------------|------------------------|----------|--------------|----------------|--------------|------------|--------------|--------------|-------|---------------------|-----------|
| i                   | 訂正/取音                  | 注文番号     | 取引区分         | 銘柄名            | 注文数量<br>約定数量 | 注文単価トリガー価格 | 執行条件<br>有効期限 | 注文日時<br>約定日時 | 市場    | 注文状態                | ≣¥≇⊞      |
|                     | 訂正                     | 000011   | 買建           | NK225 200712   | 5枚           | 99,999 円   | なし           | 09/01 10:00  | SGX   | 注文済                 | 詳細        |
|                     | 取消                     |          |              |                |              | 99,999 円   | 当日           |              |       |                     | DT THE    |
| $\succ$             | 訂正                     | 000010   | <b>翌 7</b> 春 | NK005 000700   | 5枚           | 99,999 円   | なし           | 09/01 10:00  | 50V   | 注文済                 | 詳細        |
|                     | 取消                     | 000010   | 貝建           | NK225 200709   | 2枚           | なし         | 当日           | 09/01 11:00  | - 307 |                     |           |
| 5                   | ITE                    |          | ±74          | NI/205 00074 0 | 5枚           | 99,999 円   | なし           | 09/01 10:00  | 50V   | 34-4-3 <del>4</del> |           |
|                     | 取消                     | 000008   | 元建           | NK225 200712   |              | なし         | 当日           |              | SGX   | 汪文済                 | 四十 市田     |
|                     |                        | 000007   | ± 74         | NI/205-00074-0 | 10枚          | 99,999 円   | なし           | 09/01 10:00  | sov   | 注文済<br>(全約定) 【      | ē∀ém      |
|                     |                        | 000007   | 元姓           | INR225 200712  | 10枚          | 99,999 円   | 当日           | 09/01 11:00  | 307   |                     | 「「「「「」」   |
|                     | 訂正                     | 000006   | 997 7 ±      | NK/225 200700  | 10枚          | 99,999 円   | なし           | 09/01 10:00  | SGV   | 注古这                 | 幸士 約四     |
|                     | 取消                     | 000000   | 具处           | NK225 200709   |              | なし         | 当日           |              | - 307 | 注义消                 | 白干市四      |
| < ご注<br>国内 0<br>いませ | 主意 ><br>の休日又は当社<br>さん。 | しの業務時間外の | )ために取次ぎ済     | みの海外証券先物取引等に係る | 諸通知が遅延した     | ことにより生じたお容 | 様の損害につい      | ては、当社は麦めを負   |       |                     |           |

|                | 通常の指値注文の | 場合 | <br><br>逆指値注文の場合 |
|----------------|----------|----|------------------|
| <br> <br> <br> | 訂正<br>取消 |    | 取消               |

つまり、通常の指値注文は「訂正」「取消」の両方の操作が可能ですが、トリガーを設定した逆指値注文の場合は「取消」しか行えません。

注文した数量が全て約定した注文の場合は、訂正・取消ボタンは表示されず、注文のデータもグリーンで表示されます。

| 000027 | 冒动   | NK335 300003 | 10 枚 | 17,780円 | なし | 06/08 09:14 | sev | 注文済   | 〒¥ \$田 |
|--------|------|--------------|------|---------|----|-------------|-----|-------|--------|
| 000027 | 具 ⁄注 | NK220 200000 | 10 枚 | なし      | 当日 | 06/08 09:14 | JUA | (全約定) | DT WH  |

なお、表示されている注文の状況は、画面を表示したときのものです。注文が全約定した場合は、ボタンが表示されていても訂正・取消はできません。

安藤証券 美らネット24海外証券先物 操作マニュアル「注文照会・注文の訂正、取消」 ページ2/6

b.まだ全約定していない通常の指値注文は、注文内容の訂正を行うことができます。

注文照会画面に表示されている「訂正」ボタンをクリックすると、訂正注文入力画面が表示されますので、以下のように訂正を行ってください。

| 訂正注文入力                   |                                 |       | 訂正注文内容確認                           |                                     | i i                  | 訂正注文受付完了                       |                                   |
|--------------------------|---------------------------------|-------|------------------------------------|-------------------------------------|----------------------|--------------------------------|-----------------------------------|
| 記述の今今日                   | 405 202 000 🖽                   | - I   | 証拠金余力                              | 495,302,000 円                       |                      | 受付時間                           | 07/06/13 10:45                    |
| 副拠症ホリ                    | 490,302,000 円                   | J     | 取到反公                               | 田中                                  | li i                 | 注文番号                           | 000004                            |
| 取引区分                     | 買建                              |       | 和時間と力                              | 具 /注<br>NK225 200700                |                      | 取引区分                           | 買建                                |
| 銘柄名                      | NK225 200709                    |       |                                    | NR223 200709                        | ! !                  | 銘柄名                            | NK225 200709                      |
| 市場                       | SGX                             |       | 注立對母                               | 54人                                 | li ji                | 市場                             | SGX                               |
| 计计数具                     | E #T                            | ┥╎┍┛╲ |                                    |                                     |                      | - 注义数重<br>トリガー価格               |                                   |
| 主义规里                     |                                 | ┥╠┺┑╱ | 1999 1618                          | 17555 円                             | i <mark>- /</mark> i | 注文単価                           | 17,555 円                          |
| リカー価格                    | - AU                            |       |                                    |                                     |                      | 執行条件                           | なし                                |
| 主文単価                     | 指値 17555 円                      | i     | 有効其服用                              | 当日 30                               | i i                  | 有効期限                           | 当日                                |
| 加行条件                     |                                 |       | - 予定約定全額概管                         | 43.887.500 円                        |                      | 予定約定金額概算                       | 43,887,500 円                      |
| 自効期限                     | 当日                              |       | パスワード                              | ••••                                |                      | 注文受付を完了ました<br>【注文照会】で注文内9      | <u>.</u> 。<br>容をご確認下さい。           |
| 2                        | 主文内容を確認 戻る                      |       | 注文発注                               | 注文入力画面に戻る                           |                      |                                | 主文照会へ                             |
| Eする注文単<br>フォルトでは、<br>ます。 | 値(指値)を入力してください。<br>訂正前の単価が入力されて |       | 訂正内容に間違い<br>の上、取引パスワ<br>ボタンをクリックして | が無いか、よくご確認<br>ード入力後「注文発注」<br>てください。 |                      | 訂正注文の発注<br>「注文照会へ」ボ<br>注文照会画面へ | が完了しました。<br>タンをクリックして<br>戻ってください。 |
| 価の訂正をし<br>クリックします        | たら「注文内容を確認」ボタン<br>。             |       | 取引パスワードの<br>することもできます              | 入力は、設定により省略<br>。                    |                      |                                |                                   |

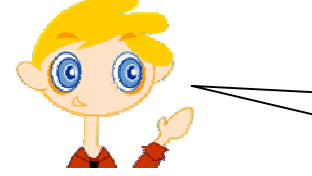

訂正

【**ボイント】** 取引区分や限月、数量などを訂正入力することはできません。 それらを変更する場合は、逆指値注文と同様に、一度注文を 取消してから、新たに注文をご入力ください。

なお、上記注文訂正操作が完了する前に注文が全約定した場合は、その時点で訂正することはできなくなります。また、上記における「訂正注文受付完了」 とは「システム上での注文訂正の受付完了」を意味するものです。実際に市場で注文訂正されたかについては注文照会画面でご確認ください。

安藤証券 美らネット24海外証券先物 操作マニュアル「注文照会・注文の訂正、取消」 ページ3/6

c.まだ全約定していない注文は、注文の取消を行うことができます。

取消

注文照会画面に表示されている「取消」ボタンをクリックすると、注文取消画面が表示されますので、以下のように取消を行ってください。

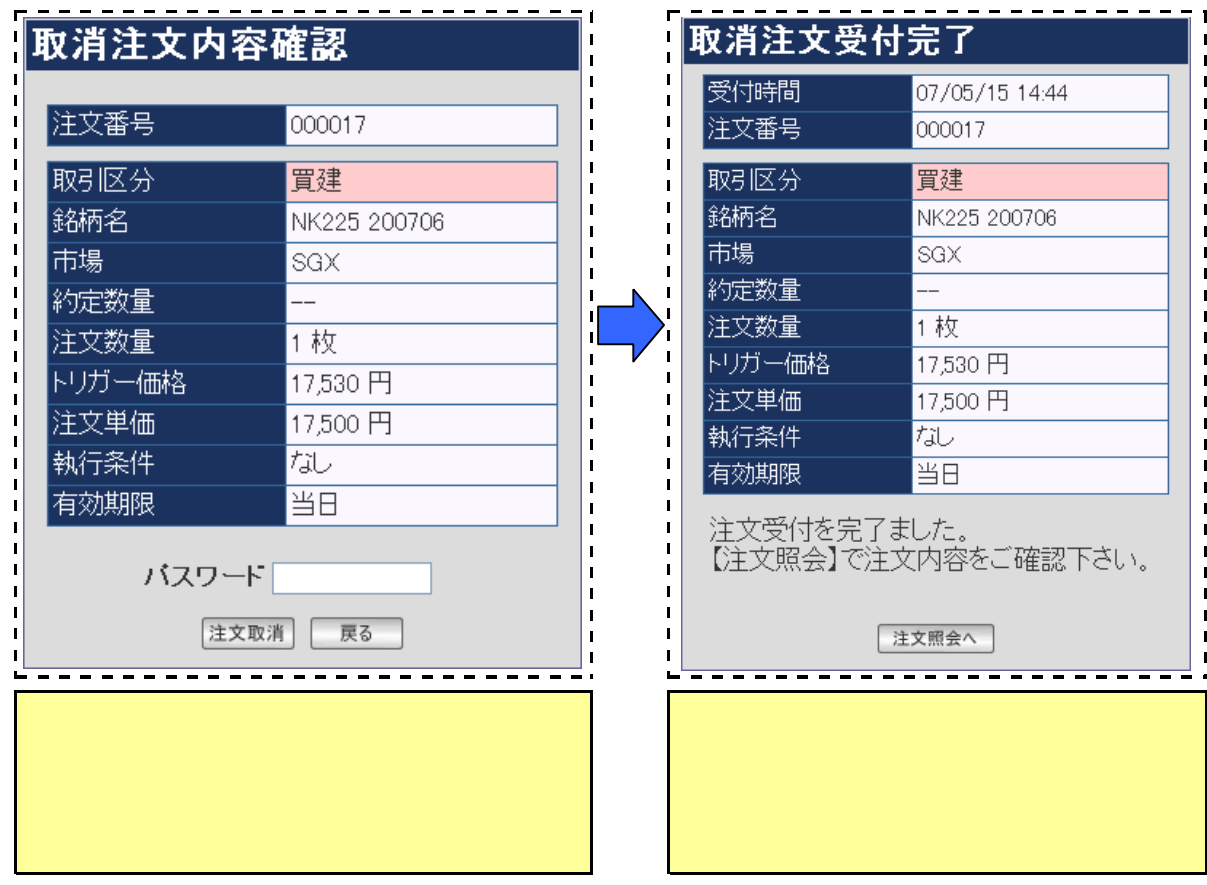

なお、上記注文取消操作が完了する前に注文が全約定した場合は、その時点で取消することはできなくなります。また、上記における「注文取消受付完了」 は「システム上での注文取消受付完了」を意味するものです。実際に市場で注文取消されたかについては注文照会画面でご確認ください。

安藤証券 美らネット24海外証券先物 操作マニュアル「注文照会・注文の訂正、取消」 ページ4/6

- d.美らネット24海外証券先物取引システム上の、注文番号です。注文についてサポートセンターへお問い合わせいただ<際にこの番号をお聞かせいただく 場合があります。
- e.「買建」「売建」の別です。

f. 銘柄名です。「Nikkei225先物 2007年12月限」であれば『NK225 200712』という具合に表示されます。

g. 上段が「注文数量」、下段が「約定数量」です。

| <b>例</b> ) | 5枚 | <br>ĺ |
|------------|----|-------|
|            | 2枚 | ļ     |

h.上段が「注文単価(指値)」、下段が逆指値注文の「トリガー価格」です。

| <mark>例</mark> ) | 17,030 円<br>17,010 円 | (買建注文の場合)<br>『時価が17,010円以上になったら、指値17,030円で<br>買建注文する』 |
|------------------|----------------------|-------------------------------------------------------|
|                  |                      |                                                       |
| なお、              | トリガー価格に              | は、設定しなかった場合「なし」と表示されます。                               |

- i. 上段が「執行条件」、下段が「有効期限」です。現在は『執行条件"なし"、有効期限"当日"』のみとなっています。
- j. 上段が「注文日時」、下段が「約定日時」です。

| 注文日時 | 会員画面から注文発注した日時です(訂正・取消をしても、一番最初の注文日時を表示しています |
|------|----------------------------------------------|
| 約定日時 | 直近の約定(一部約定含む)日時です。                           |

k. 発注された市場です。

| SGX | シンガポール取引所      |
|-----|----------------|
| CME | シカゴ マーカンタイル取引所 |

安藤証券 美らネット24海外証券先物 操作マニュアル「注文照会・注文の訂正、取消」 ページ5/6

## 1. 発注された注文の、画面表示時点の状態を表しています。

| 受付済                           | 美らネット24のシステムが注文を受付けました。                             |
|-------------------------------|-----------------------------------------------------|
| 予約済                           | 逆指値注文(トリガーを設定した注文)を、市場が受付けました。                      |
| 注文済                           | 市場が、発注した(またはトリガー条件に達した)注文を受付けました。                   |
| <b>注文済</b><br>( <b>一部約定</b> ) | 注文数量のうち、一部が約定しました。                                  |
| <b>注文済</b><br>( <b>全約定</b> )  | 注文数量の全てが約定しました。                                     |
| 訂正中                           | 美らネット24のシステムが注文の訂正を受付けました。                          |
| 訂正済                           | 市場が注文の訂正を受付けました。<br>(市場が注文を受付けない時間帯は、システム上で訂正をします。) |
| 取消中                           | 美らネット24のシステムが注文の取消を受付けました。                          |
| 取消済                           | 市場が注文の取消を受付けました。<br>(市場が注文を受付けない時間帯は、システム上で取消をします。) |
| 失効                            | 有効期限切れ、トリガー条件の相違などで注文が失効しました。                       |

m、「更新」ボタンをクリックすると、リロードを行い最新の情報を表示させます。

n. 詳細ボタンを押すと、右のような詳細履歴がポップアップ表示されます。 現在表示されている「g. 約定数量」や「I. 状態」になるまでの経緯が 時間を追って確認できます。

「閉じる」ボタンをクリックすると、ポップアップウインドウを閉じることができます。

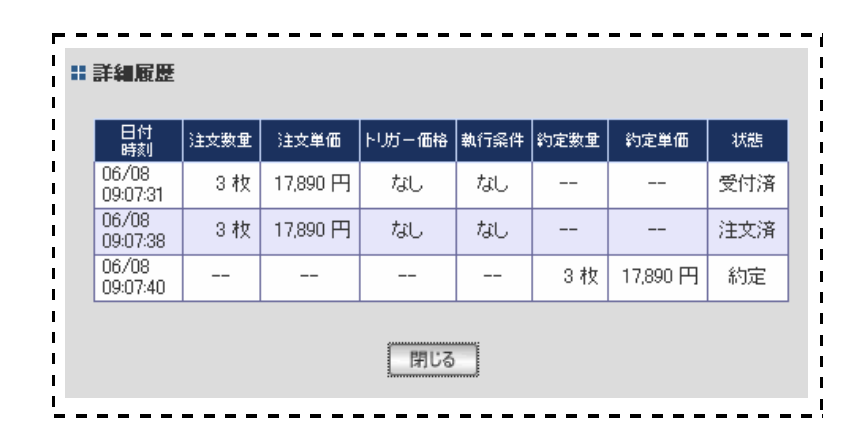

安藤証券 美らネット24海外証券先物 操作マニュアル「注文照会・注文の訂正、取消」 ページ6/6